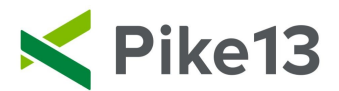

## **Running Payroll**

Before you begin running payroll, ensure attendance has been confirmed for every session. An easy way to see if this is the case it to look for non gray classes/appointments:

| ↔ Horizontal | 10 AM                                                                                                    | 11 AM                     | 12 PM                                 | 1 PM                                | 2 PM | 3 PM |
|--------------|----------------------------------------------------------------------------------------------------|---------------------------|---------------------------------------|-------------------------------------|------|------|
| Julie L.     | Generation Generation Generatio Generation Generation Generation Generation Generation G |                           | Lunch Tim<br>Jan 27, 12 -<br>12:45 PM | ne T                                |      |      |
| Lacey L.     |                                                                                                    |                           |                                       |                                     |      |      |
| Michelle M.  |                                                                                                    |                           |                                       | 🔅 Evening Class<br>Jan 27, 1 - 2 PM | 5    |      |
| Owen O.      |                                                                                                    | Person:<br>Kevin<br>Smith |                                       | Arthur Dent                         |      |      |
| Stan S.      |                                                                                                    |                           |                                       |                                     |      |      |

If possible, confirm the attendance if they have been missed before running payroll. Otherwise, the payroll item(s) will be added to the following payroll.

## To Run Payroll:

1) Go to Staff.

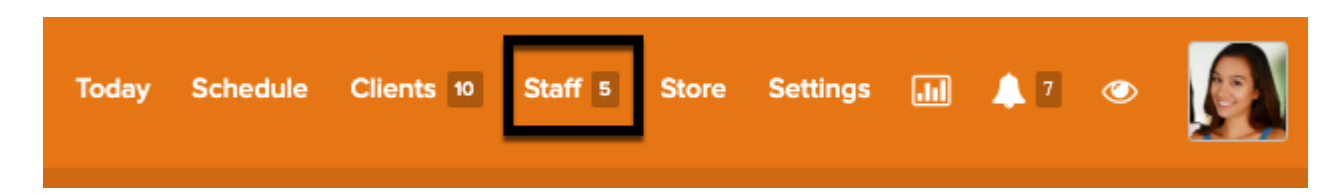

2) On the right hand side, select Run Payroll Now.

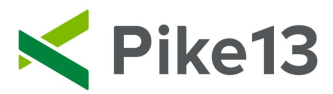

| Staff 5 | Store | Sett      | ings  |         | 47        | ٢    |  |
|---------|-------|-----------|-------|---------|-----------|------|--|
|         |       |           |       |         |           |      |  |
|         |       | $\supset$ | +     | New     | Staff Me  | mber |  |
|         |       |           | 1     | Impo    | rt Staff  |      |  |
|         |       |           | Staff | f Payro | oll       |      |  |
|         |       |           | 🛗 R   | un Pa   | yroll Nov | v    |  |
|         |       |           | ¢ Pa  | ay Rat  | es        |      |  |
|         |       |           | ¢ Ti  | ps      |           |      |  |

3) Select Choose Pay Period Dates:

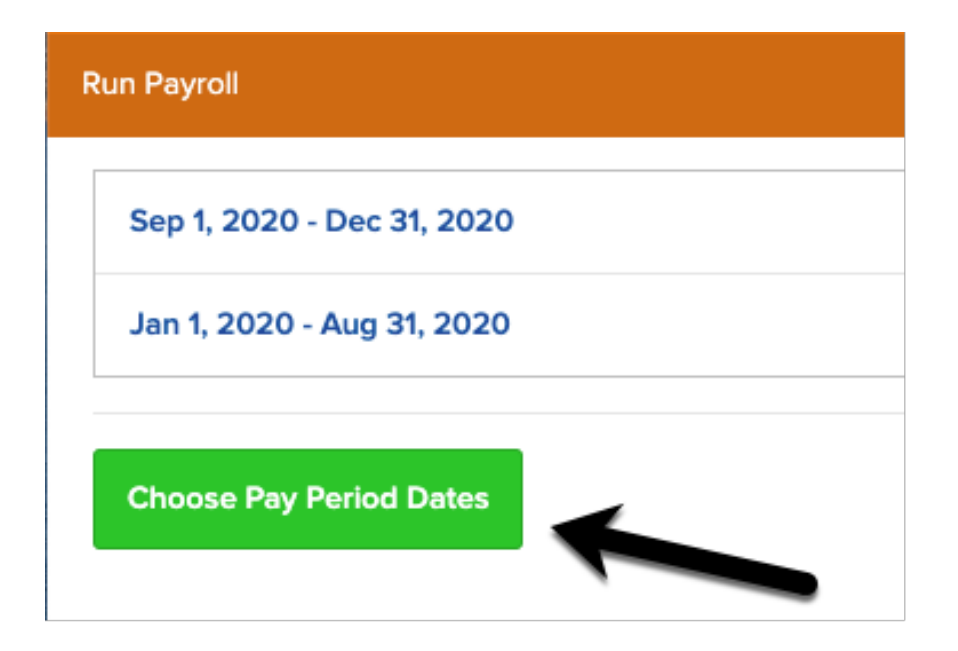

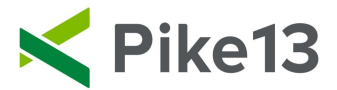

4) Enter your dates, then select Create.

| Create a new pay period                             |  |  |  |  |
|-----------------------------------------------------|--|--|--|--|
| Create a pay period by choosing start and end dates |  |  |  |  |
| 🛗 Start date                                        |  |  |  |  |
| 2021-01-01                                          |  |  |  |  |
| ∰ To                                                |  |  |  |  |
| 2021-01-15                                          |  |  |  |  |
| + Create Cancel                                     |  |  |  |  |

5) Click on the pay period to see each staff member and the total owed to them for this pay period.

## Sep 1, 2020 - Dec 31, 2020

| Owen O.     | \$40  | > |
|-------------|-------|---|
| Michelle M. | \$45  | > |
| Stan S.     | \$20  | > |
| Lacey L.    | \$15  | > |
| Total       | \$120 | > |

If you've made a mistake when entering the pay period dates or just want to recreate this pay period, you can safely delete it and create it again.

| ✓ Finish | Download CSV | 🖻 Delete |
|----------|--------------|----------|
|----------|--------------|----------|

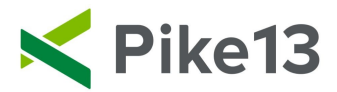

6) Select a staff member's name to see the breakdown of what they are owed. Click Go Back to see the full summary again.

| Stan S. Sep 1, 2020 - Dec 31, 2020       |      |
|------------------------------------------|------|
| December 4, 2020                         |      |
| Personal Training at 11:35am with Jess J | \$10 |
| December 21, 2020                        |      |
| Personal Training at 3:00pm with Maria A | \$10 |
| Total                                    | \$20 |
| Go Back See Profile                      |      |

7) From here click Finish to close this pay period, Download CSV to save a spreadsheet or Delete it if you feel there was a mistake.

Sep 1, 2020 - Dec 31, 2020

| Owen O.                                                                                                    | \$40                     | >     |
|----------------------------------------------------------------------------------------------------|--------------------------|-------|
| Michelle M.                                                                                                    | \$45                     | >     |
| Stan S.                                                                                                    | \$20                     | >     |
| Lacey L.                                                                                                    | \$15                     | >     |
| Total                                                                                                    | \$120                    | >     |
| If you've made a mistake when entering the pay period dates or just want to recreate this pay per<br>and create it again. | iod, you can safely dele | te it |
|                                                                                                    |                          |       |
| Finish                                                                                                    |                          |       |

8) Click on any pay period to to see the saved payroll report

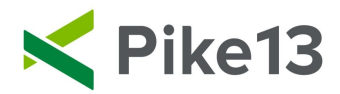

## Run Payroll

| Jan 1, 2021 - Jan 27, 2021 | \$35  | > |
|----------------------------|-------|---|
| Sep 1, 2020 - Dec 31, 2020 | \$120 | > |
| Jan 1, 2020 - Aug 31, 2020 | \$50  | > |

**Choose Pay Period Dates**